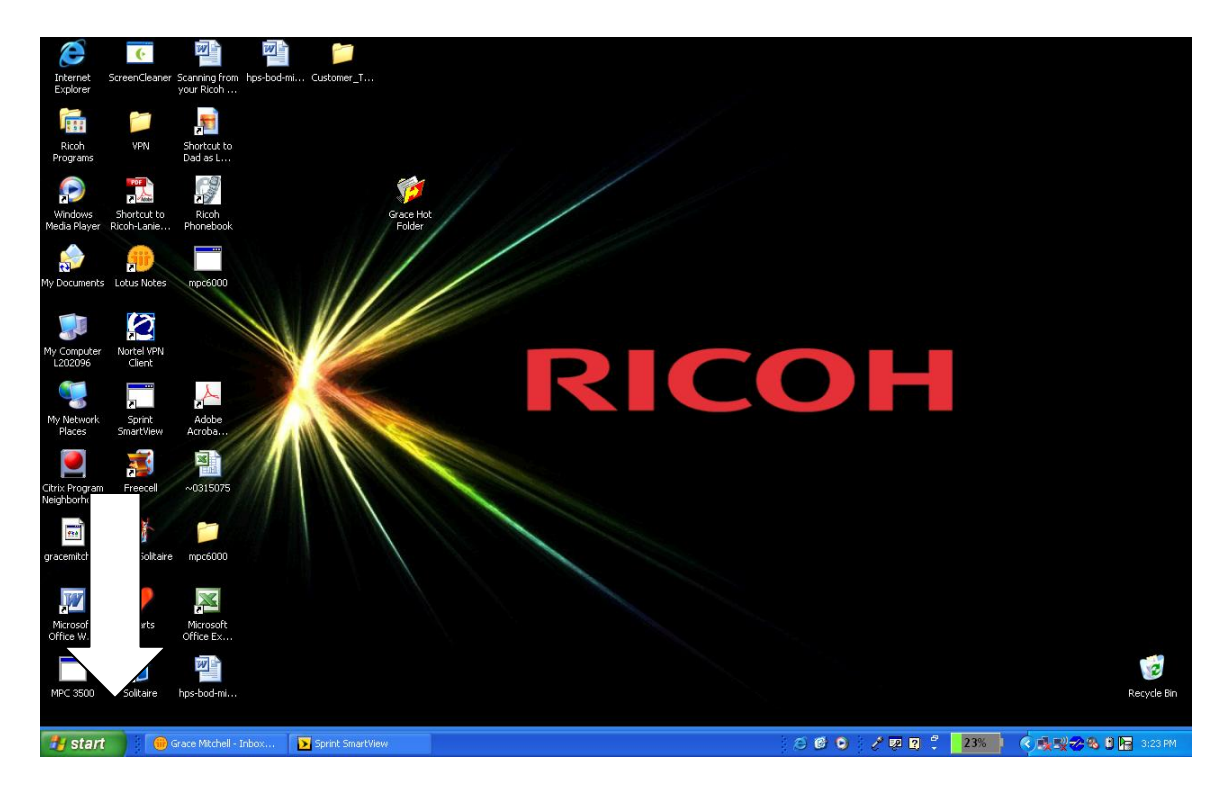

Click on Start menu, at the bottom LEFT of your computer screen

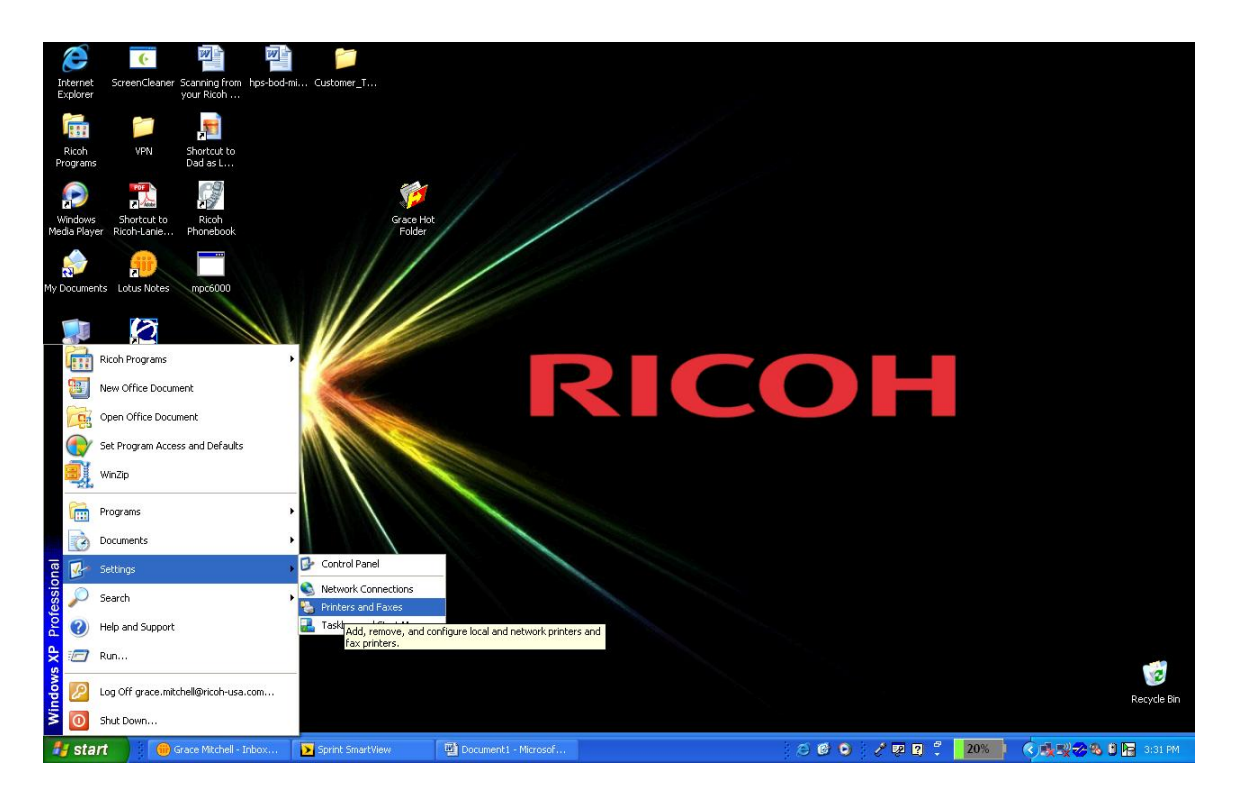

Click on Settings, then choose Printers and Faxes

(you may only need to choose Printers and Faxes, depending on your Windows version)

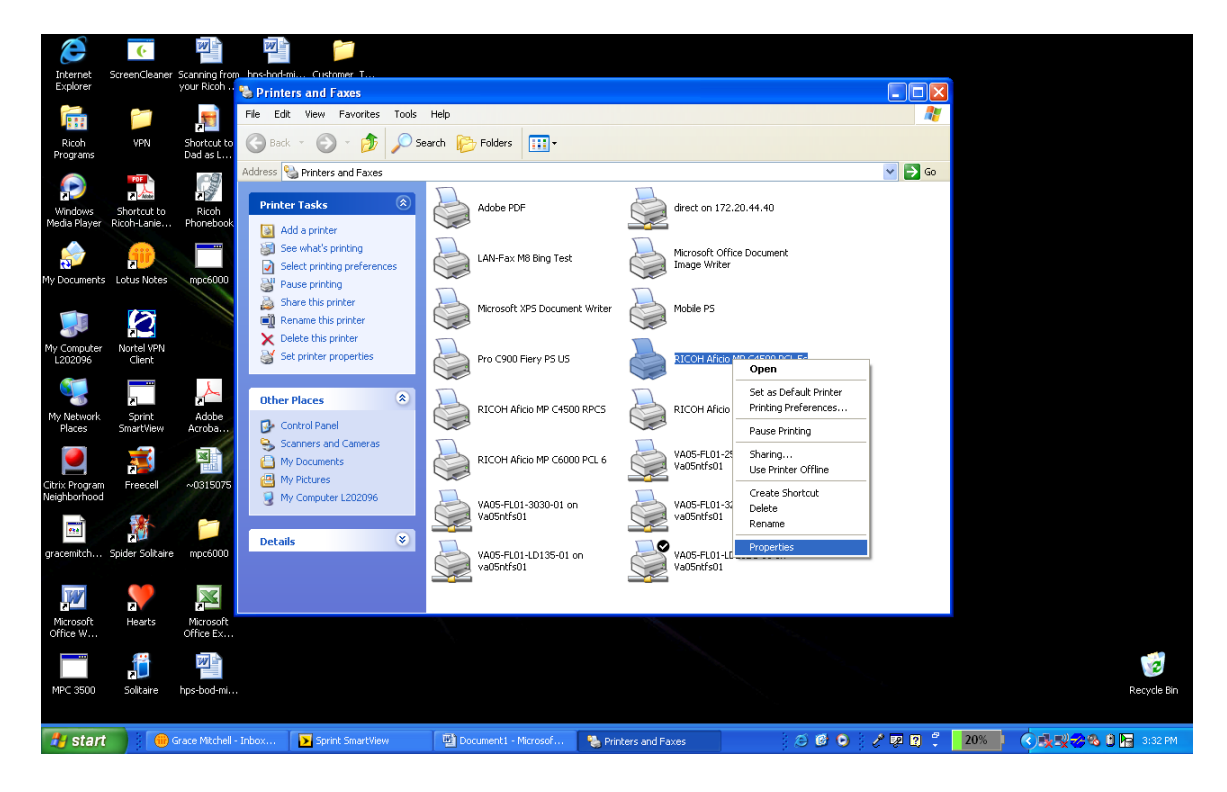

• Find the correct print driver, and RIGHT CLICK on the driver. You want to choose PROPERTIES.

| 🖸 Documenti - Microsoft Word 📃 🗗 🔀                                                                                                |                                         |
|----------------------------------------------------------------------------------------------------|-----------------------------------------|
| RICOH Aficio MP C4500 PCL 5c Properties                                                                                           | Type a question for help 👻 🗙            |
|                                                                                                    | ▼ = 注 -   注 注 译 律   図 • ♥ • ▲ • ,       |
| General Sharing Ports Advanced Color Management Security Accessories Advanced Uptions Paper Size Settings                         | N 1 1 1 1 1 1 1 1 1 1 1 1 1 1 1 1 1 1 1 |
|                                                                                                    | 7.1                                     |
|                                                                                                    |                                         |
| Location:                                                                                                    | 🗸 🄁 😳                                   |
|                                                                                                    |                                         |
| Comment:                                                                                                    | direct on 172.20.44.40                  |
| Model: PICOLI Africa NP C/500 PCL Ex                                                                                              |                                         |
| Model NICON ANDIO ME C4500 FCL 50                                                                                                 | Microsoft Office Document               |
| Features                                                                                                    | Image Writer                            |
| - Lolor: Yes Paper available:                                                                                                    |                                         |
| Double-sided: Yes                                                                                                    | Mobile PS                               |
| Staple: Yes                                                                                                    |                                         |
| Speed: 45 ppm                                                                                                    | RICOH Aficia MP C4500 PCL Sc            |
| Maximum resolution: 600 dpi                                                                                                    |                                         |
|                                                                                                    |                                         |
| Printing Preferences Print Test Page                                                                                              | RICOH Aficio MP C5000 PCL 5c            |
|                                                                                                    |                                         |
| ·                                                                                                    | VA05-FL01-2545-01 on                    |
|                                                                                                    | Va05ntts01                              |
|                                                                                                    |                                         |
| · ·                                                                                                    | va05+E01-5260C+01 on<br>va05htfs01      |
|                                                                                                    |                                         |
| . OK Cancel Apply Help                                                                                                    | VA05-FL01-LD232C-01 on                  |
|                                                                                                    | Va05ntts01                              |
|                                                                                                    |                                         |
|                                                                                                    | ×                                       |
|                                                                                                    | x o                                     |
|                                                                                                    | <b>ب</b>                                |
|                                                                                                    | >                                       |
| i Draw、Al AutoShapes、N、N 口 〇 네 4( ) 🗓 🔄 💁 · 🛃 - 本 · 三 壽 荐 🖷 🗊 💂                                                                   |                                         |
| Page 2 Sec 1 2/2 At 5.3" Ln 5 Col 1 REC TRK EXT OVR 023                                                                           |                                         |
| 🔧 Start 🔰 😑 Grace Mitchell - Indox 😰 Sprint SmartView 🔯 Document - Microsof 🦉 Printers and Faxes 👘 🔅 😰 🕲 🖓 🖓 😨 💈 1956 🖉 🖉 🖉 🖉 👘 🕺 |                                         |

Select Printing Preferences

| 😰 Document1 - Microsoft Word                                                                              |                                                      |
|----------------------------------------------------------------------------------------------------|------------------------------------------------------|
| RICOH Aficio MP C4500 PCL 5c Properties                                                                   | Type a question for help 👻 🗙                         |
| General Sharing Ports Advanced Color Management Security Accessories Advanced Options Paper Size Settings | ■ ■ X ■ は・) 注 注 律 律   □ ・ 型・ ム・                      |
| RICOH Alicio MP C4500 PCL 5c                                                                              | • 7 •                                                |
| Location:                                                                                                 | 💌 🔁 Go                                               |
| Comment:                                                                                                  |                                                      |
| Model BICO Setup Paper Print Quality Valid Access Watermarks                                              |                                                      |
| Features User Code                                                                                        | henk                                                 |
| Color: Yes                                                                                                |                                                      |
| - Staple: Yes [User Code] is up to 8 cha                                                                  |                                                      |
| Speed: 45 ppm                                                                                             | 0 PCL 5c                                             |
| Maximum resolu                                                                                            |                                                      |
|                                                                                                    | 0 PCL 5c                                             |
|                                                                                                    |                                                      |
| N                                                                                                    |                                                      |
|                                                                                                    | pn -                                                 |
| a dutherinations                                                                                          |                                                      |
|                                                                                                    | on                                                   |
|                                                                                                    | 7                                                    |
|                                                                                                    |                                                      |
|                                                                                                    | 0<br>7                                               |
| ■ 9 回 2 0 K Cancel Apply                                                                                  | Help                                                 |
| Page 3 Sec 1 3/3 Ak 4.9" Ln 3 Col 55 REC TRK EXT OVR Dat                                                  |                                                      |
| 🛃 Start 👘 Grace Mitchell - Inbox 🛐 Sprint SmartView 🔛 Document 1 - Microsof 🎇 Printers and Fax            | s 🕴 🙆 🙆 👌 🖉 🐺 👰 📫 <b>18% 🗼 📢 👯 🖓 🖓 🆓 🖯 🔚</b> 3:36 PM |

Select the Valid Access tab, and enter your User Code ( the same one that you use to make copies ).

Once you have entered your User Code, BE SURE TO CLICK APPLY.

You have now defaulted your user code into the driver.